## **Um die Sprache des** Webinar-Raums zu wählen, klicken Sie diese Schaltfläche und wählen Sie Ihre bevorzugte Sprache.

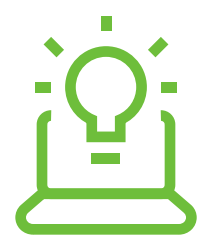

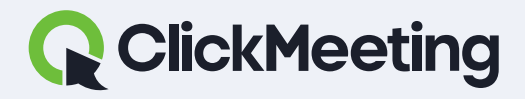

#### ClickMeeting manuals

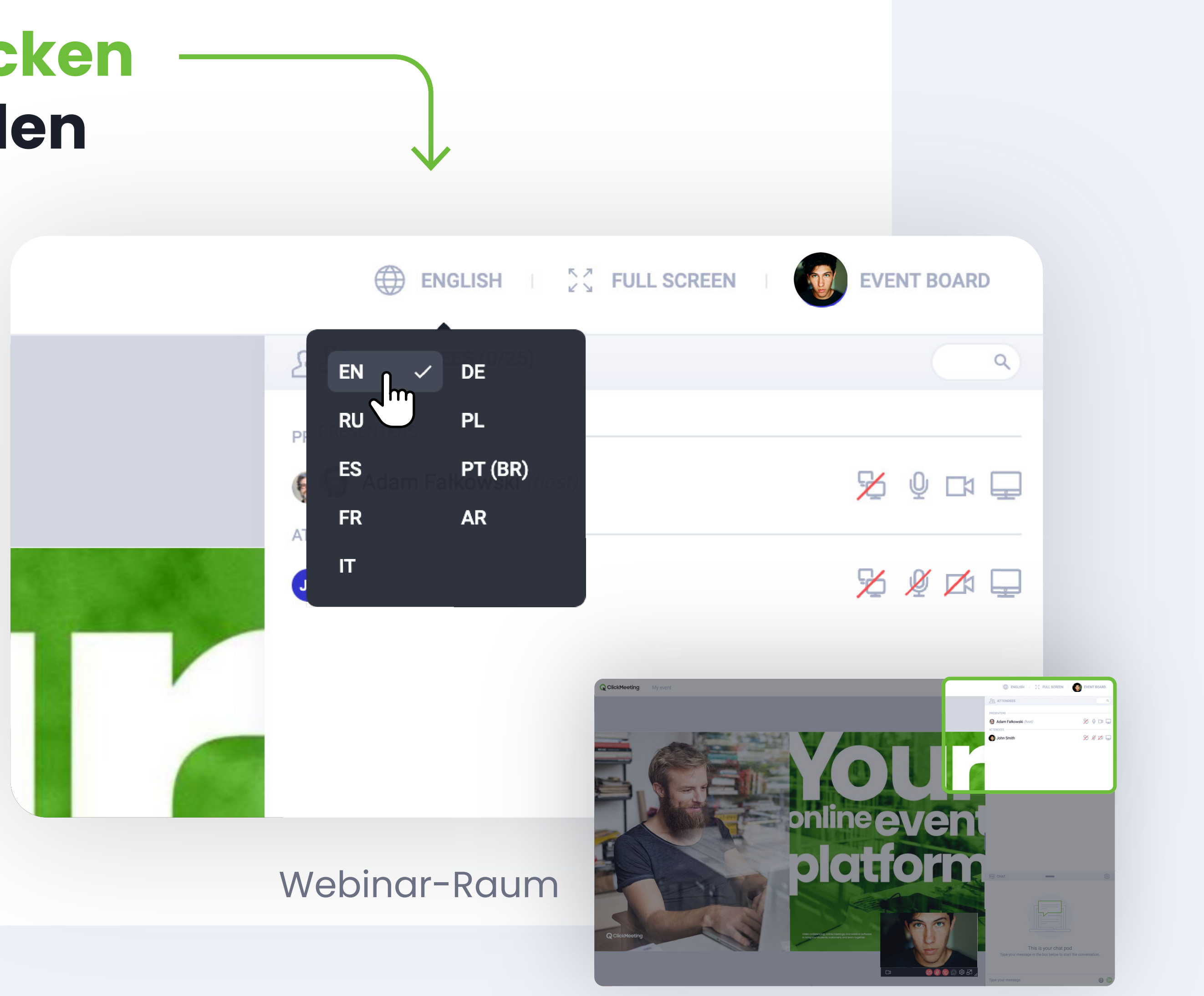

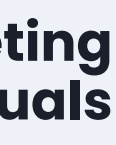

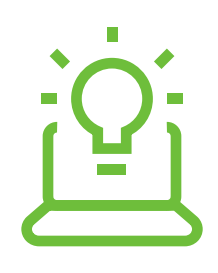

## Klicken Sie diese Schaltfläche, um alle Nachrichten im Chat in Ihre bevorzugte Sprache zu übersetzen.

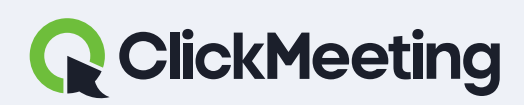

### Webinar-Raum

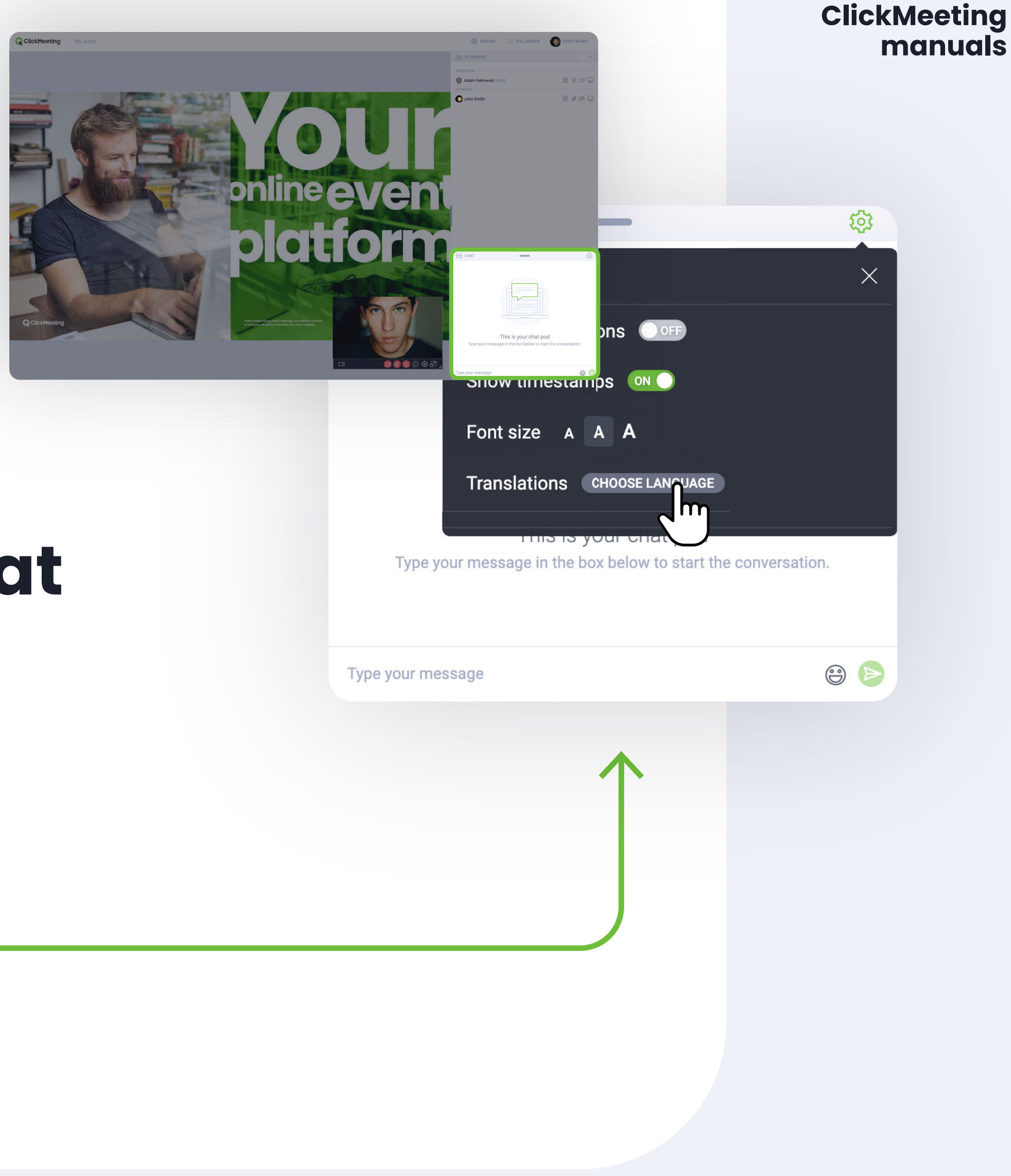

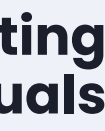

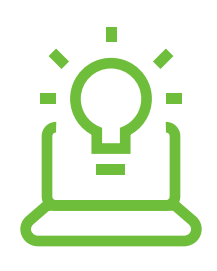

## Während des Events können Sie Ihre Hand heben, um mit den Sprechern zu interagieren.

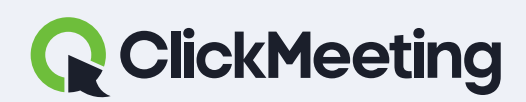

### ClickMeeting manuals Webinar-Raum neever platform Frequently used 😀 😘 😍 😆 🤤 😂 🖂 СНАТ Smileys & people 🤣 🙈 🔨 🍯 Clear my status

STATUS

Туре ? Raise hand I need help 😇 🖉 🖻

Type your message

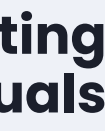

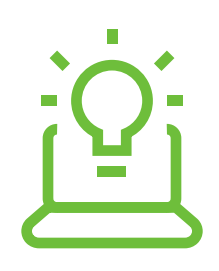

## Klicken Sie diese Schaltfläche oder schreiben Sie eine Frage mit einem Fragezeichen.

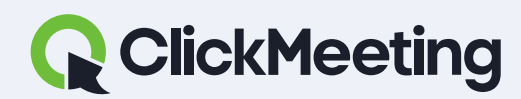

#### ClickMeeting manuals

### Webinar-Raum

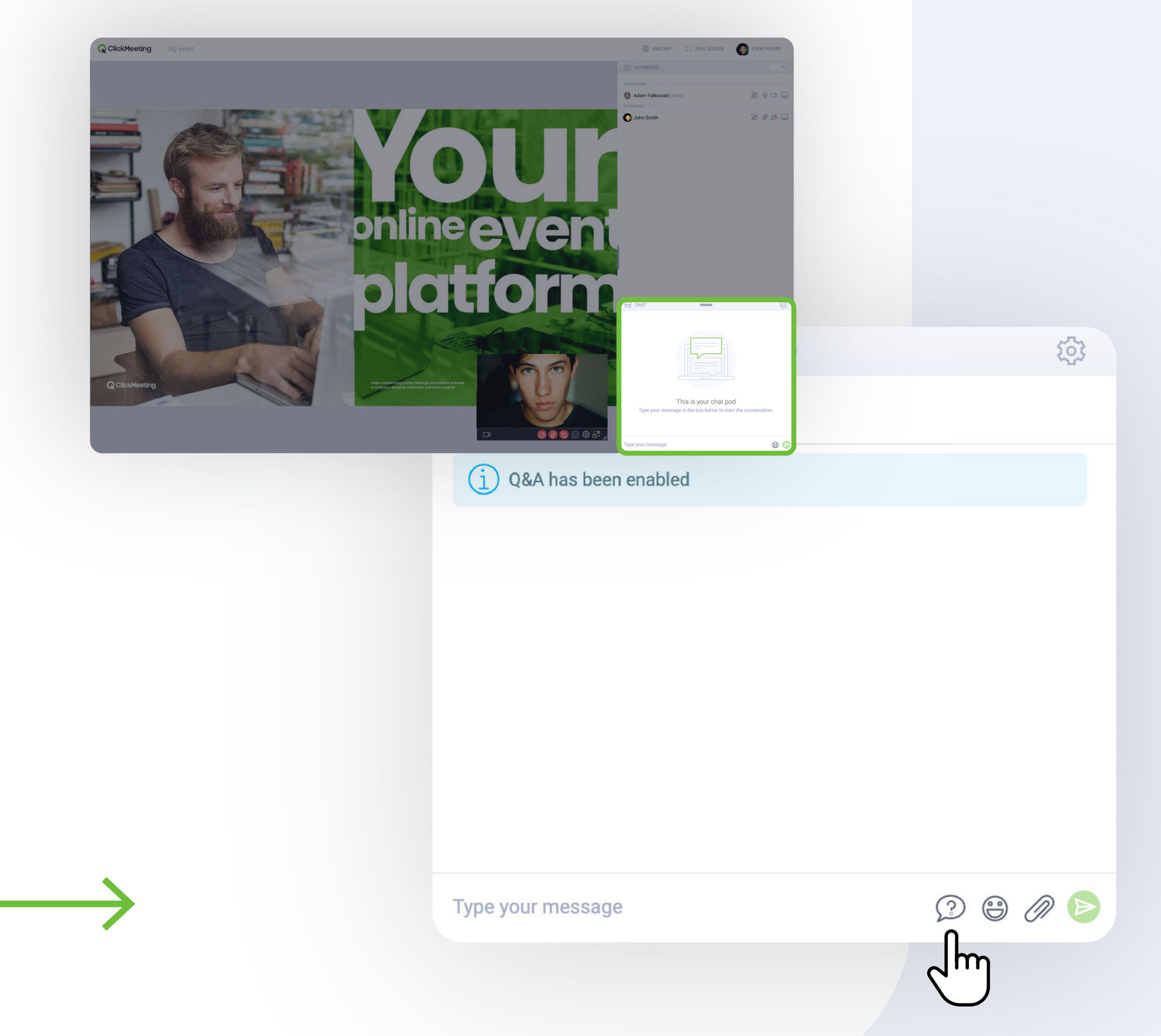

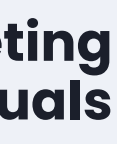

## Sie hören nichts? Laden Sie die Seite neu und prüfen Sie, ob Sie stummgeschaltet sind oder nicht.

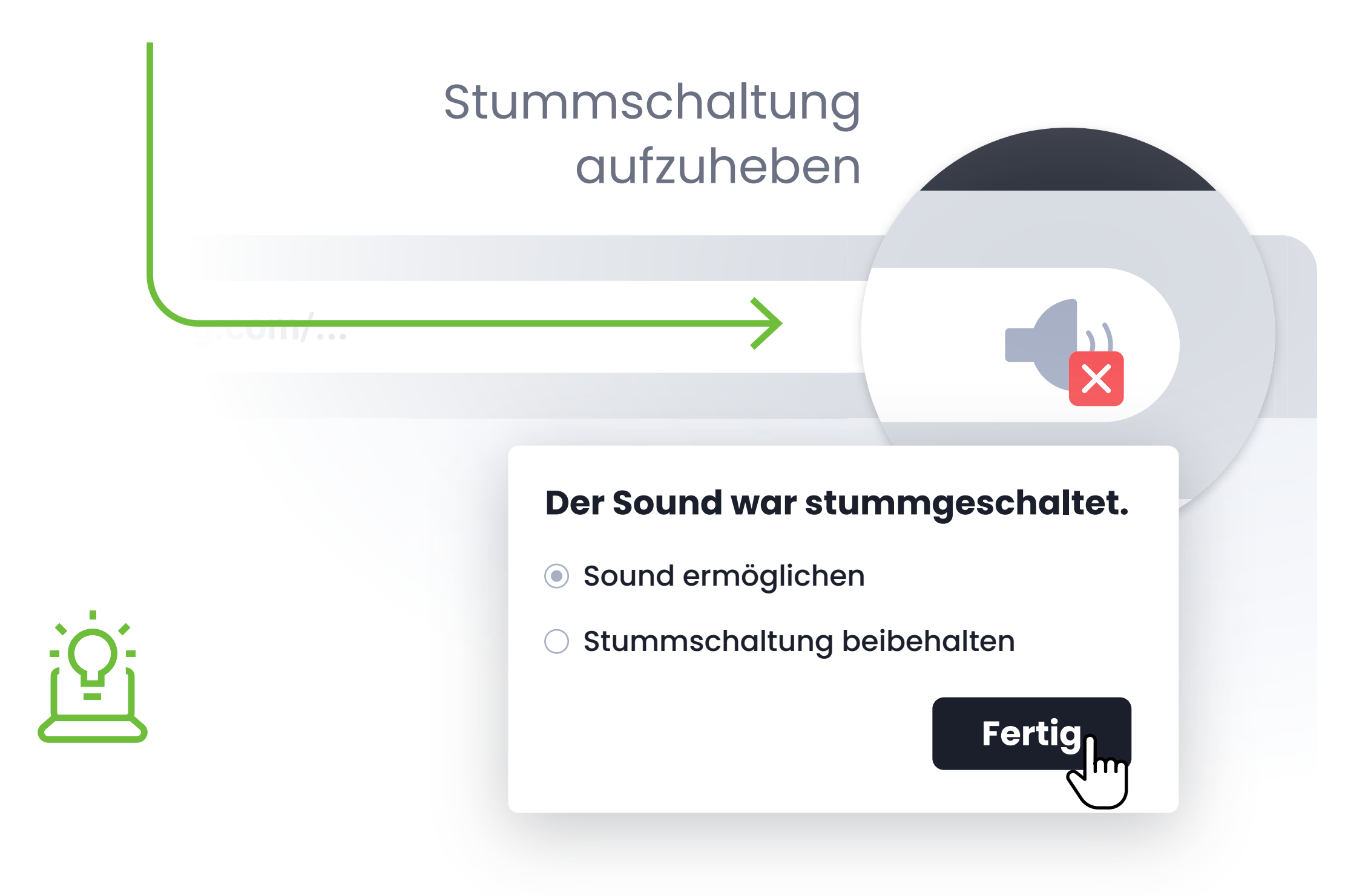

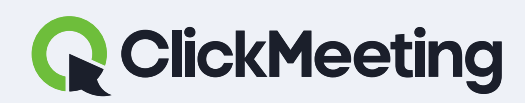

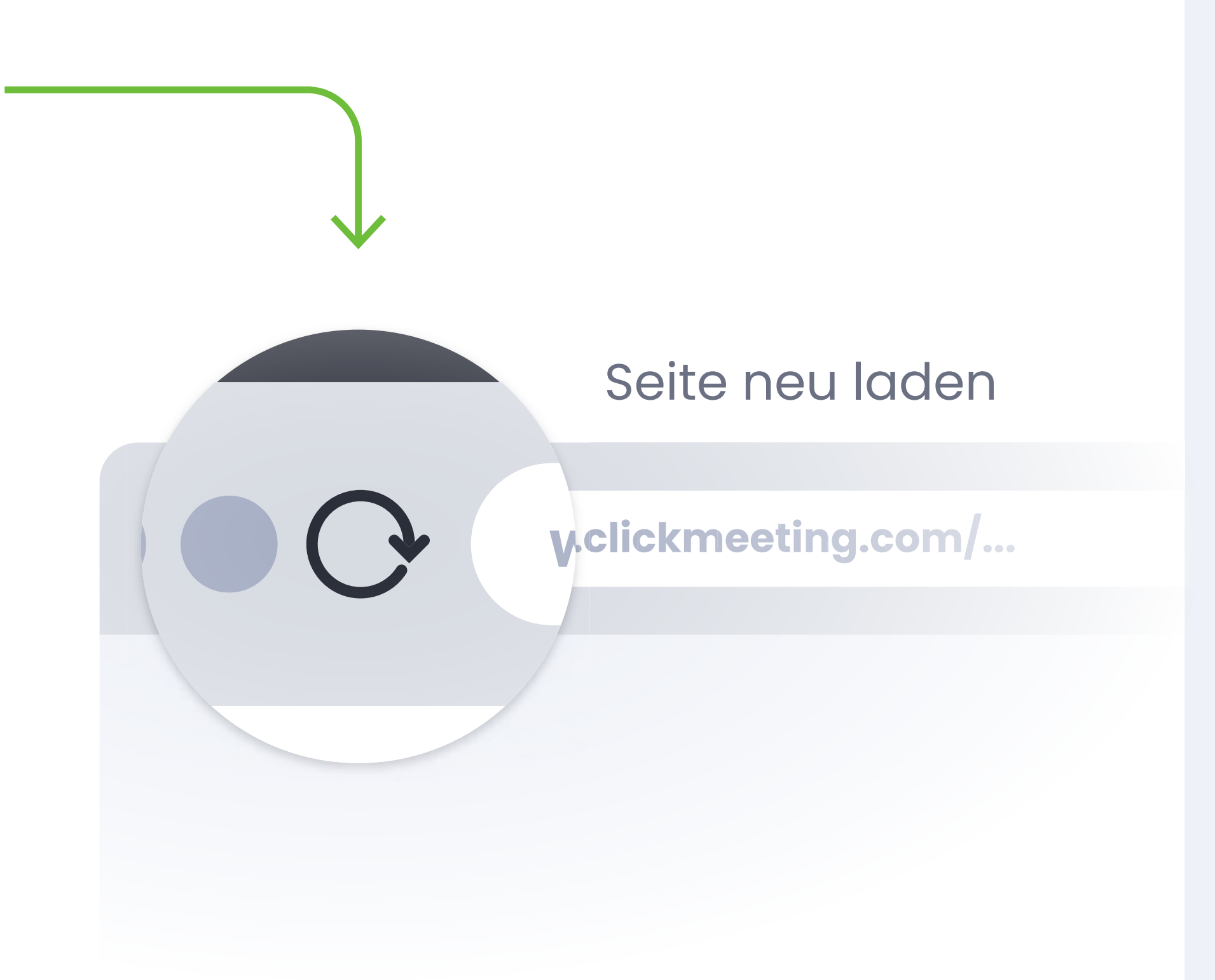

### **BEISPIEL IN CHROME**

ClickMeeting manuals

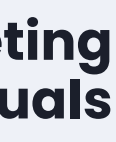

### **Gibt es Konflikte mit dem Video-Bereich? Klicken** Sie auf das Symbol, ~ um das Fenster in der rechten Ecke anzudocken.

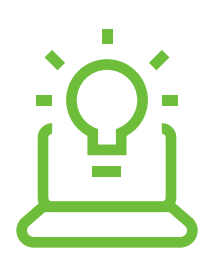

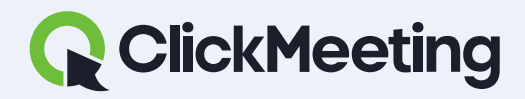

### ClickMeeting manuals

### Webinar-Raum

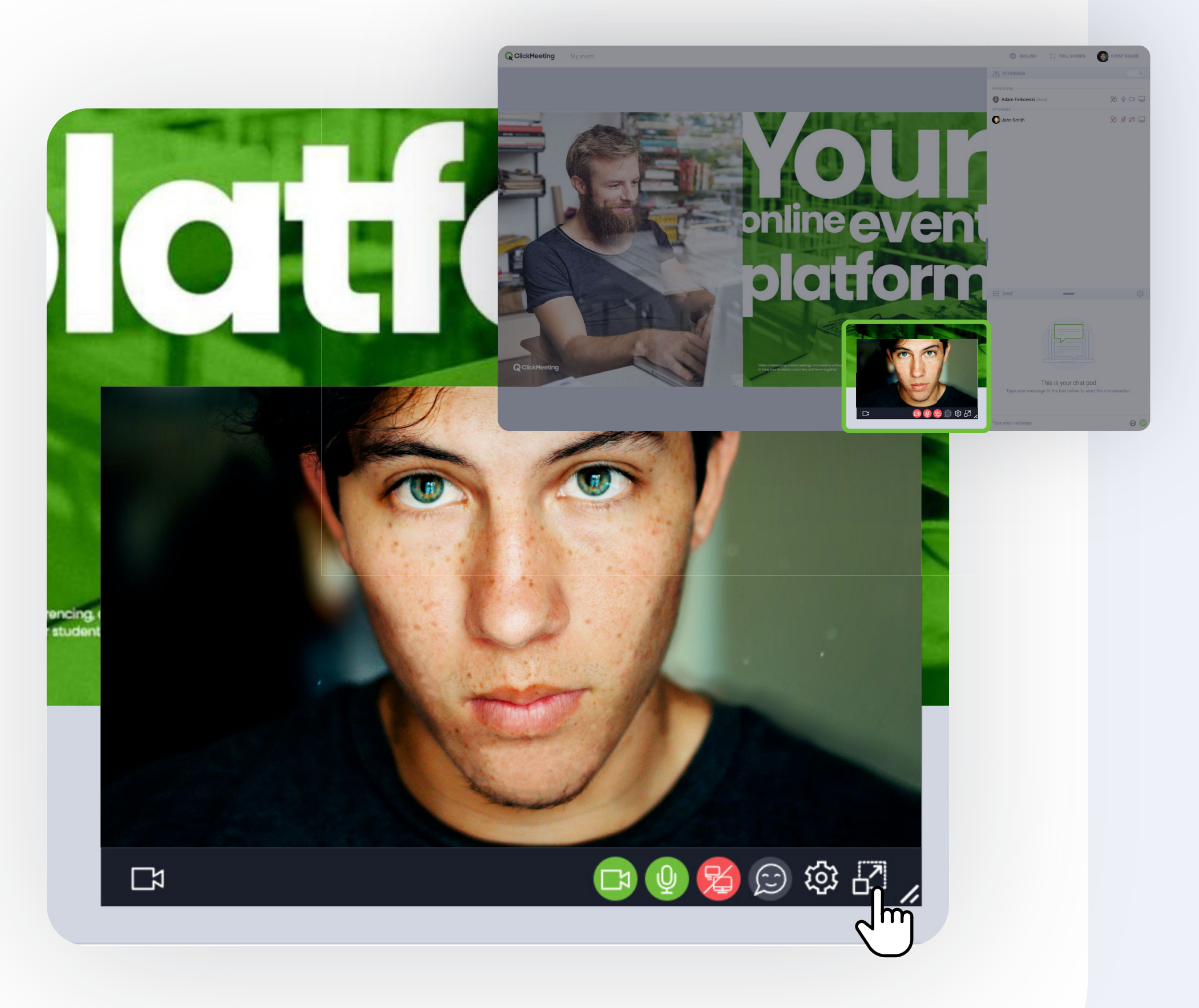

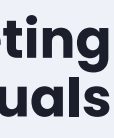

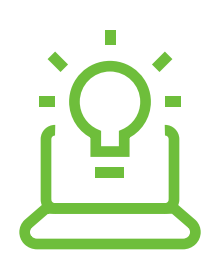

# Sie können auch mit mobilen Geräten an Meetings teilnehmen, ohne die App herunterzuladen.

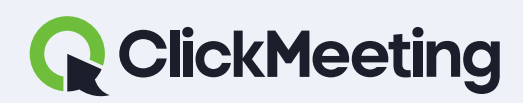

ClickMeeting manuals

Die unterstützten Browser auf mobilen Geräten sind Chrome und Safari

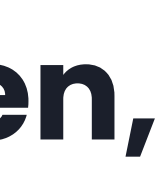

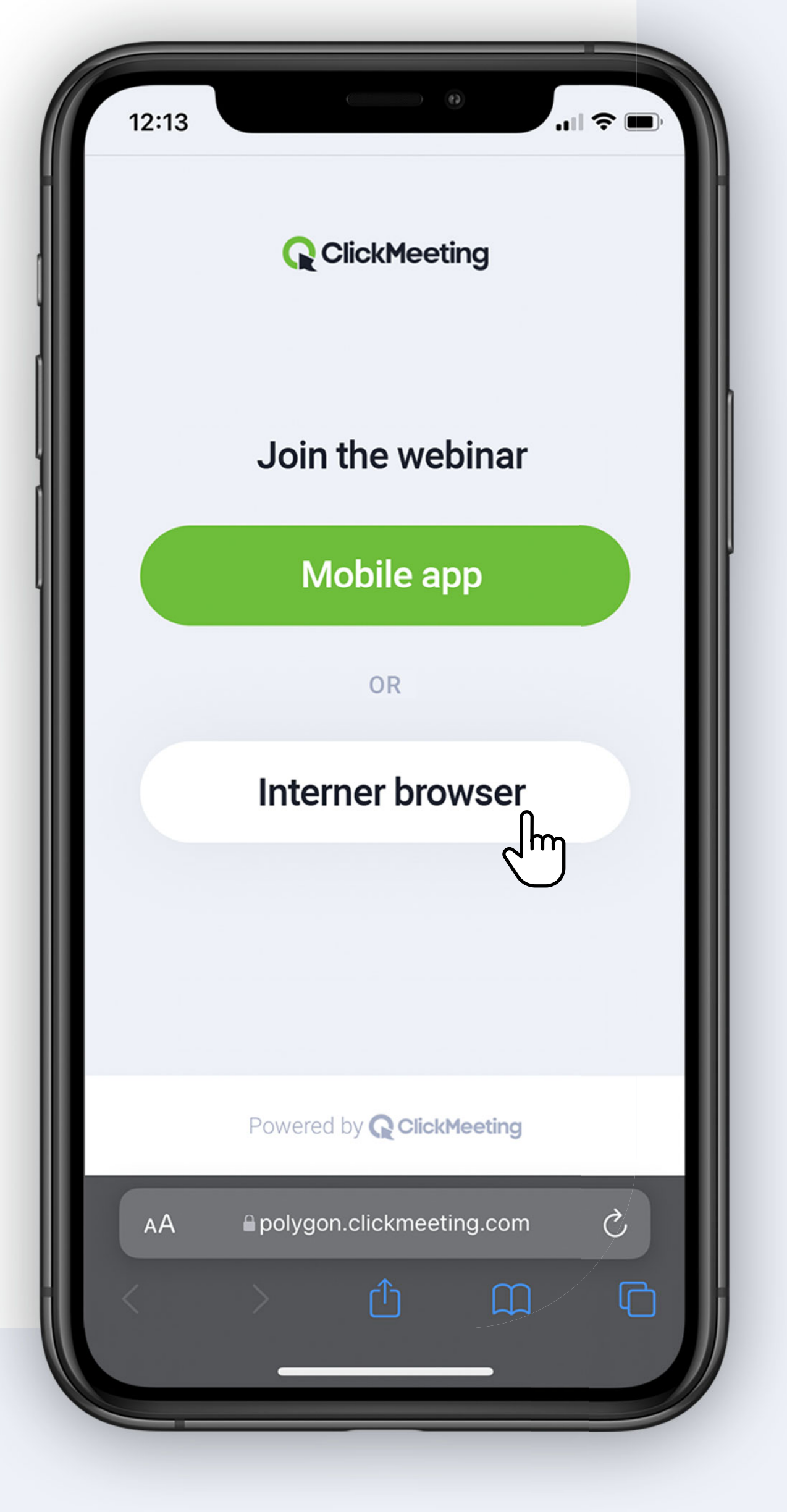

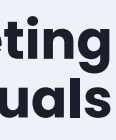